## APM添加Lotus前的安装配置

APM 李昀桓 2020-02-04 发表

| 组网及说         | 说明            |                  |                   |               |
|--------------|---------------|------------------|-------------------|---------------|
| 无            |               |                  |                   |               |
| 配置步骤         | R             |                  |                   |               |
| 一、安∛<br>1、安装 | 度<br>图中划线安装   | 包                |                   |               |
| 5 共享         | 应用程序<br>音者 管田 | 第工具              |                   | domino server |
| 1            | +算机 ▶ DVD 驱动器 | 播 (F:) Domino8.5 | ► domino server ► |               |
|              |               |                  |                   |               |

|      | IBM Lotus Notes and Domino 8.5.3 | 2012/2/10 15:15 | 压缩(zipped)文件 | 419,867 K8 |
|------|----------------------------------|-----------------|--------------|------------|
|      | Iotus_domino853_w64_en           | 2011/10/25 0:00 | 应用程序         | 701,710 K  |
| 问的位置 | lotus_domino853_win&i_SC         | 2011/11/9 10:49 | 应用程序         | 268,089 KE |
|      | Iotus_domino853FP1_w64           | 2012/3/31 14:43 | 应用程序         | 86,616 K   |
|      | Uotus_dominodesigner853_w32_SC   | 2011/11/9 11:07 | 应用程序         | 1,054,916. |
|      | Uotus_notes853FP3_win            | 2013/3/30 11:15 | 应用程序         | 162,088 Ki |

## 2、单击下一步

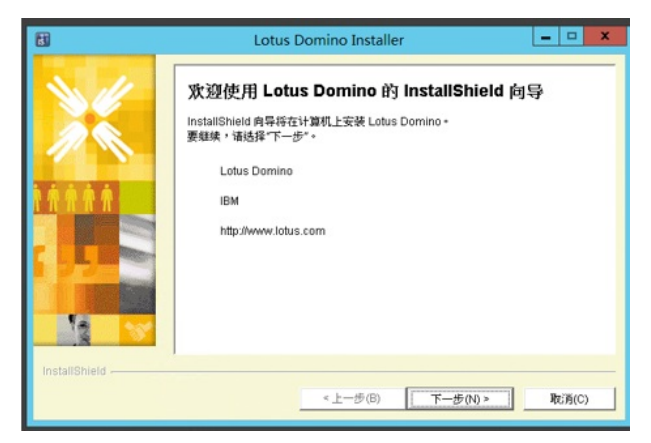

3、选择安装路径,单击下一步

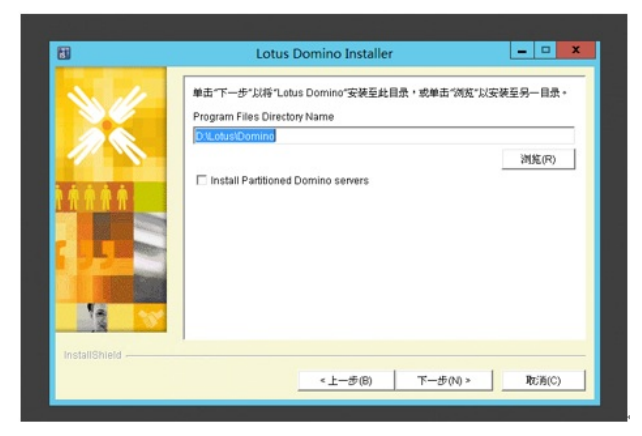

4、选择"Domino Enterprise Server",单击下一步直至安装完成

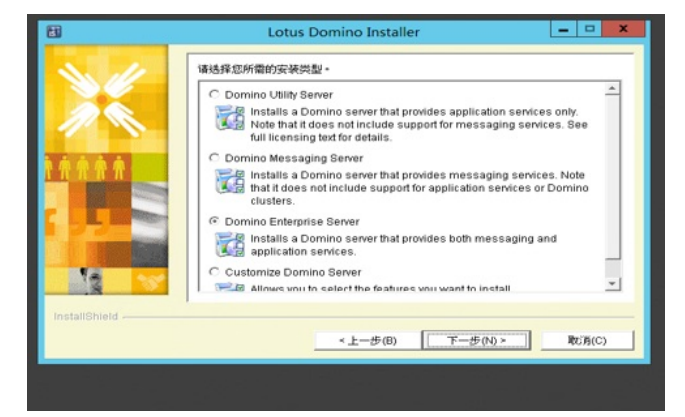

5、Server安装完成后安装admin,如下图所示

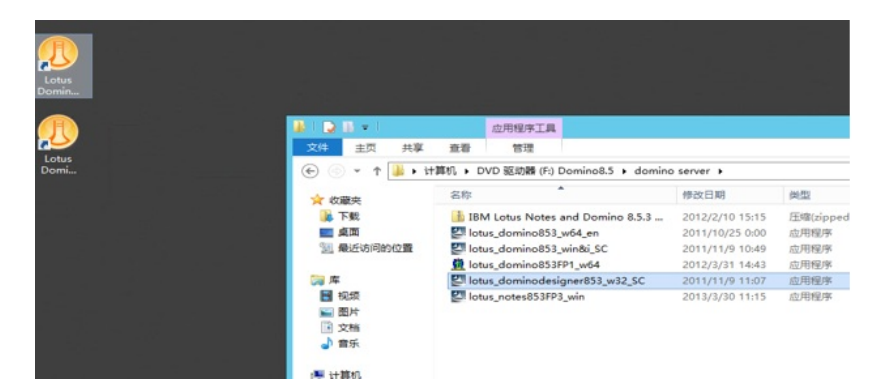

6、如图单击下一步

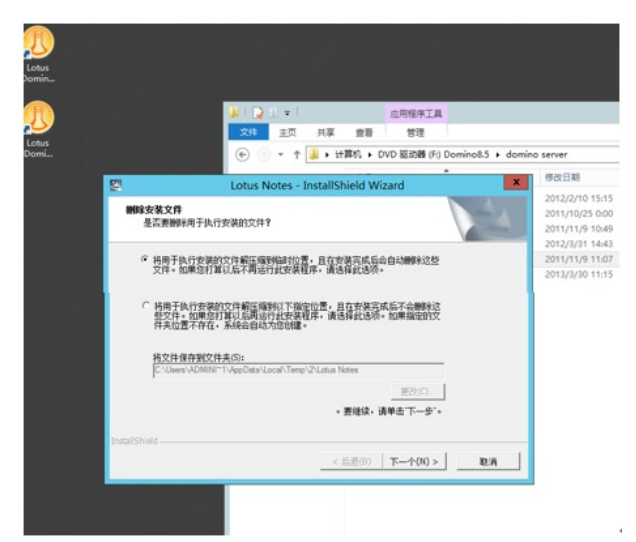

7、此步骤默认不会安装administrator,需要手添加且按照图中勾画的选择,然后单击下一步。

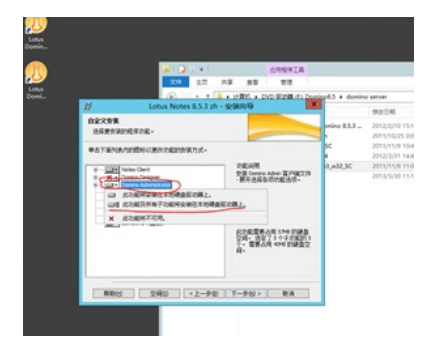

8、如图所示安装完成后共4个图标

| BR25A                          |                                                                                                    |                                                                                                    |                                                                                                    |                                                                   |
|--------------------------------|----------------------------------------------------------------------------------------------------|----------------------------------------------------------------------------------------------------|----------------------------------------------------------------------------------------------------|-------------------------------------------------------------------|
|                                |                                                                                                    |                                                                                                    | 应用程序工具                                                                                                    |                                                                   |
|                                | 文件 主页 共享                                                                                                    | 推荐                                                                                                    | 物元間                                                                                                    |                                                                   |
| Domin                          | ⊕ ⊙ + ↑ ↓ ↓                                                                                                    | +卸机 • D                                                                                                    | VD 驱动器 (Fi) Domine                                                                                                    | 8.5 + domino server                                               |
|                                | attraitente                                                                                                    | 35.891                                                                                                    | *                                                                                                    | 伊政日                                                               |
| Long<br>Dome<br>Sources<br>0-1 | <ul> <li>二次</li> <li>二次</li> <li>二次</li> <li>一次</li> <li>一次</li> <l< th=""><th>in table<br/>in table<br/>in</th><th>4 Lotus Notes and Do<br/>Is_domino853_w64_er<br/>Is_domino853_win84_j<br/>Is_domino853FP1_w64<br/>Is_domino853FP3_win<br/>Is_notes853FP3_win</th><th>mino 8.5.3 2012/5<br/>2011/<br/>IC 2011/<br/>3_w32_5C 2012/<br/>2013/</th></l<></ul> | in table<br>in table<br>in | 4 Lotus Notes and Do<br>Is_domino853_w64_er<br>Is_domino853_win84_j<br>Is_domino853FP1_w64<br>Is_domino853FP3_win<br>Is_notes853FP3_win | mino 8.5.3 2012/5<br>2011/<br>IC 2011/<br>3_w32_5C 2012/<br>2013/ |
|                                | ୍କ DVD 833088 (F) D<br>କ୍ଟିକ ମହାନ                                                                                                    | c                                                                                                    |                                                                                                    |                                                                   |

二、配置

1、配置Lotus Server

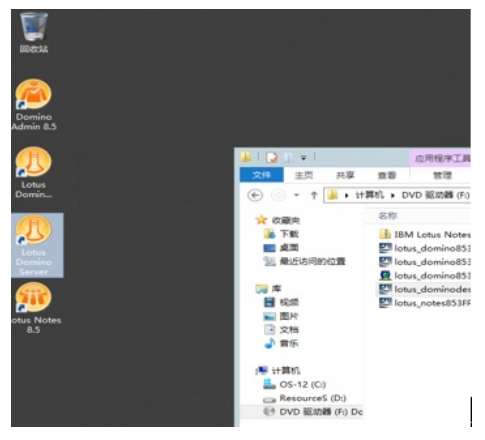

1.1 name和title可随机配置,但需要记住name属性

|                          |                                                                                                    | Server setup                                                                                                    |
|--------------------------|----------------------------------------------------------------------------------------------------|----------------------------------------------------------------------------------------------------|
| Provide a                | server name and title                                                                                     | 1.01                                                                                                    |
| You must j<br>Setup reco | provide a unique name for yo<br>mmends that you use the com                                               | our new Domine server. Carefully choose the server name; you cannot easily change it later. By defaul apputer's host name as the server name.                                                          |
| 0                        | Server name:                                                                                              | 13e                                                                                                    |
| Optional:<br>Domino Dis  | Provide a short title which<br>rectory)                                                                   | h describes the purpose or function of this server. (You can always change this information later in                                                                                                   |
| Optional:<br>Domino Dis  | Provide a short title which<br>rectory)                                                                   | h describes the purpose or function of this server. (You can always change this information later in t                                                                                                 |
| Optional:<br>Domino Dis  | Provide a short title which<br>rectory)<br>Server title:                                                  | h describes the purpose or function of this server. (Fon can always change this information later in t<br>hle Server<br>For example: Corporate Sales Server 1                                          |
| Optional:<br>Domino Dir  | Provide a short title which<br>vectory)<br>Server title:<br>I want to use an exi<br>D: Lotus (Jonino (dat | h describes the purpose or function of this server. (Fon can always change this information later in t<br>MRC Server<br>For example: Corporate Sales Server 1<br>Integ server ID file:<br>(a)server.id |

| 0    |                          | Ser                                                                                                | ver setup                                          |                        |
|------|--------------------------|----------------------------------------------------------------------------------------------------|----------------------------------------------------|------------------------|
|      | Choose you               | r organization name                                                                                |                                                    | Lotu                   |
|      | The organi<br>example, i | ration name is usually your company name. It becomes part<br>natead of Acme Corporation, use Acme. | of each server and user name. Do not choose a long | g organization name. P |
|      | 5                        | Organization name                                                                                  | h3c<br>Minimum of 3 characters                     |                        |
|      |                          | This server's final name will be:                                                                  | h3e/h3e                                            |                        |
|      |                          | A typical user name will be:                                                                       | Administrator/b3c                                  |                        |
|      | =0                       | Organization Certifier password:                                                                   | Confirm password:                                  |                        |
|      |                          | •••••                                                                                              | •••••                                              |                        |
|      |                          | Minimum of 5 characters                                                                            |                                                    |                        |
|      | _                        | I want to use an existing certifier ID file:                                                       |                                                    | Browse                 |
|      |                          | D:\Lstus\Domino\data\cert.id                                                                       |                                                    |                        |
|      | To specif                | y additional organization settings click Customize.                                                |                                                    | Customize              |
|      |                          |                                                                                                    |                                                    |                        |
| ¥-1- | _                        |                                                                                                    | ( Pub   First ) Count                              |                        |
| nerb |                          |                                                                                                    | CRICEL                                             |                        |

1.3 填写后单击下一步

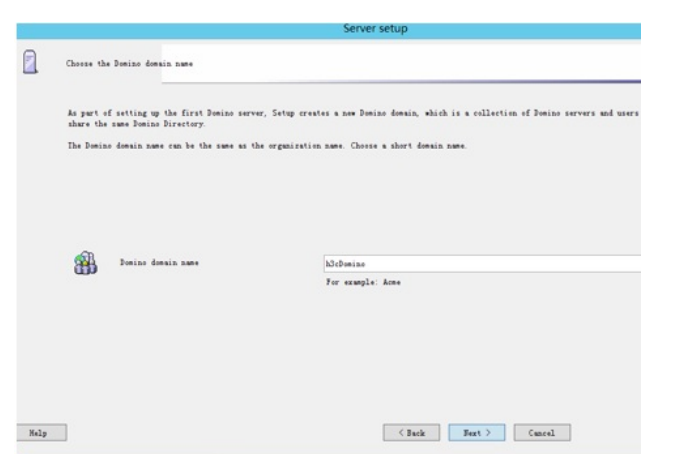

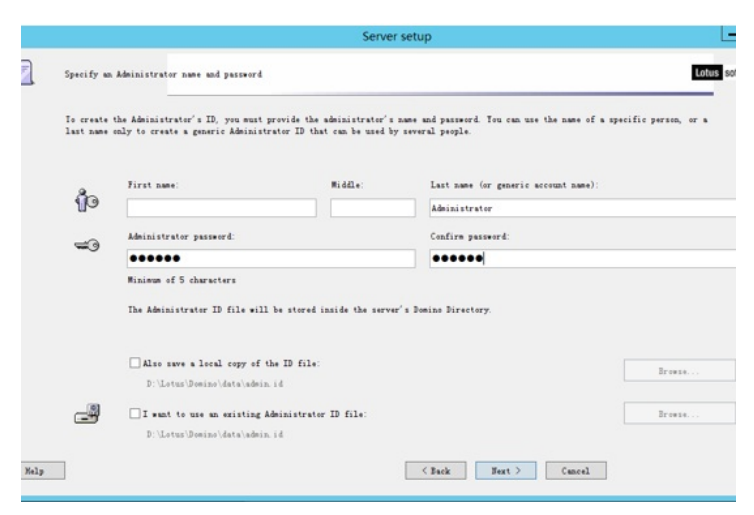

1.5 勾选所有内容,并单击图中标记内容,在弹窗勾选对应DIIOP内容

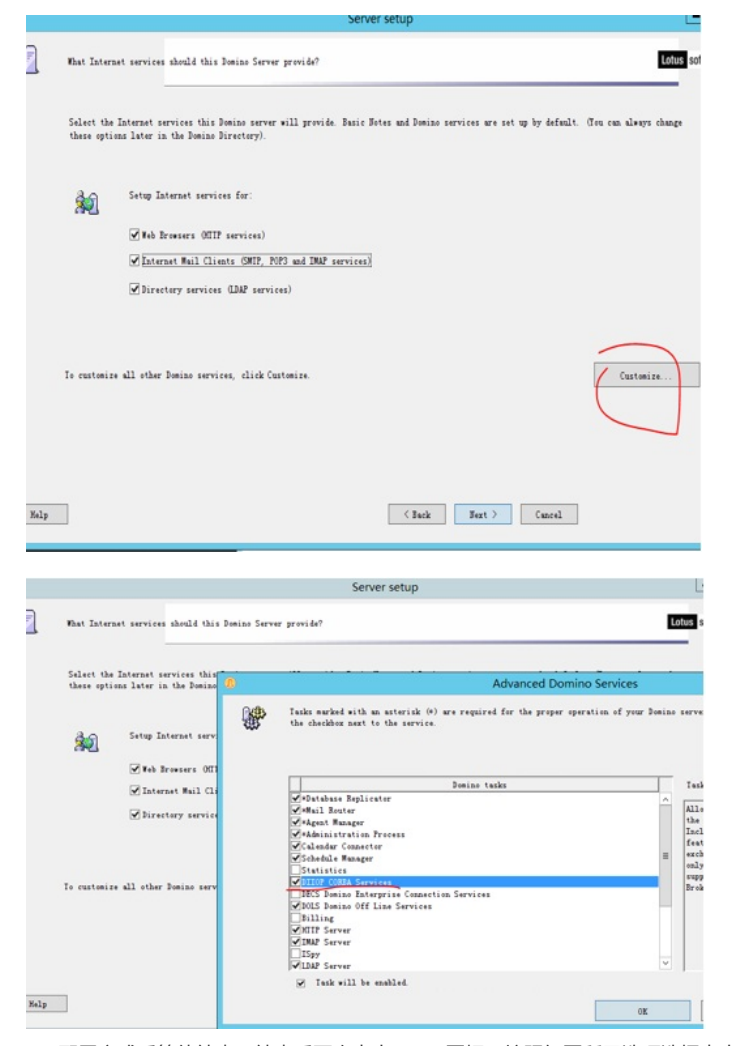

1.6 配置完成后等待结束,结束后再次点击server图标,按照如图所示选项选择点击ok,启动server

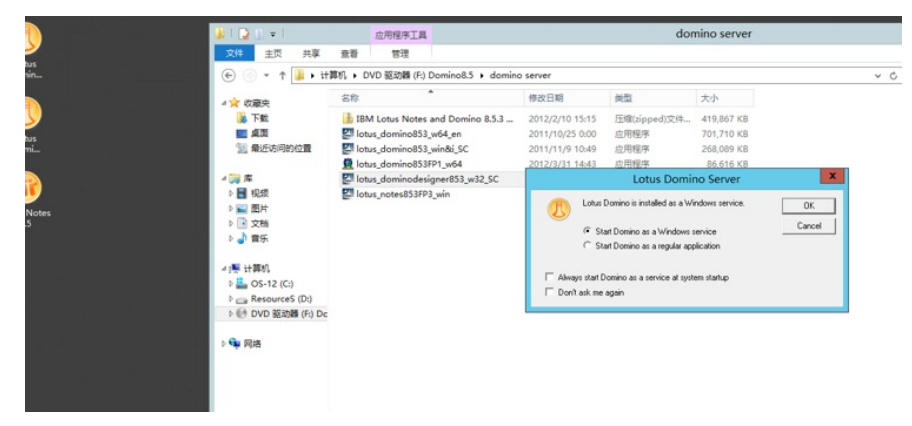

2、选择如图所示图标进行下一步配置

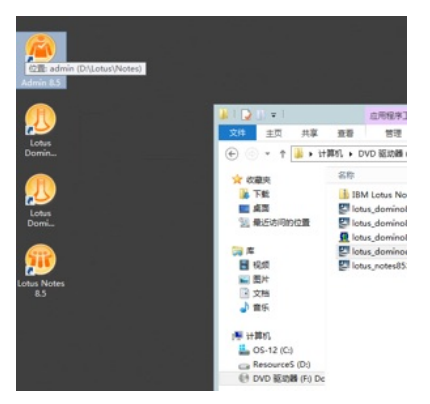

2.1 弹窗中填写步骤1.2中的内容

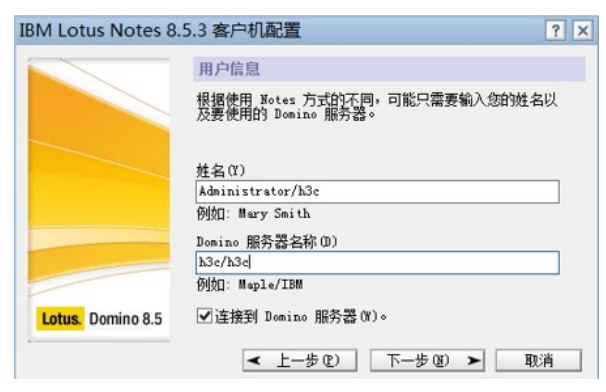

2.2 IP填此Lotus所在服务器ip

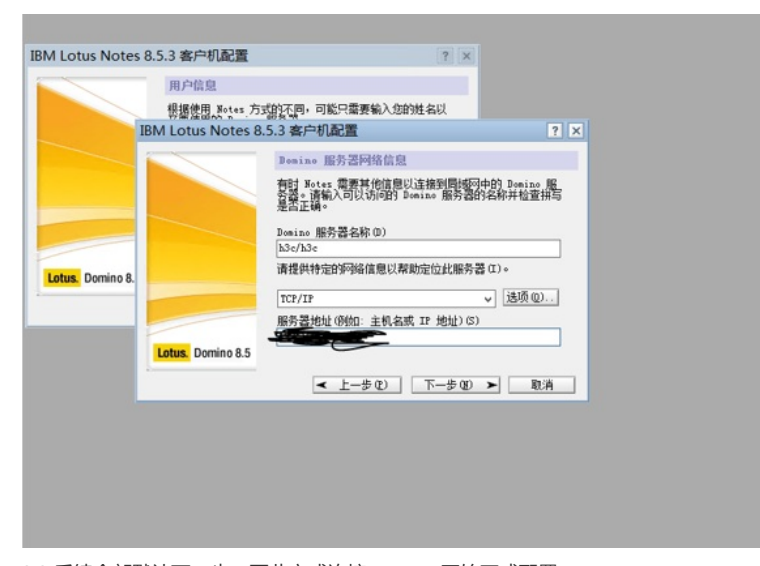

2.3 后续全部默认下一步,至此完成连接server,开始正式配置 3、打开如下标记页签

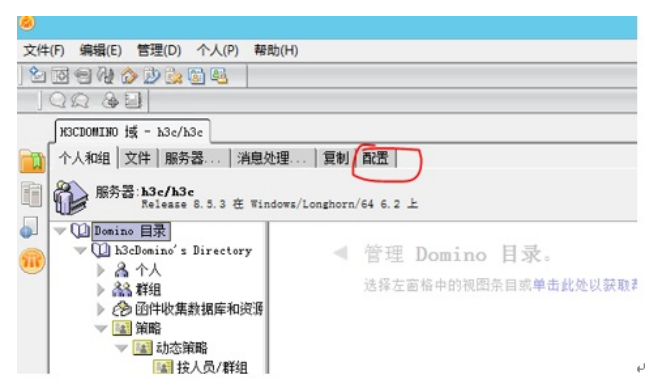

3.1 双机后面空白处,增加对应名称,注意目录选择到domino名称目录下,查找安装时输入的用户名称并添加

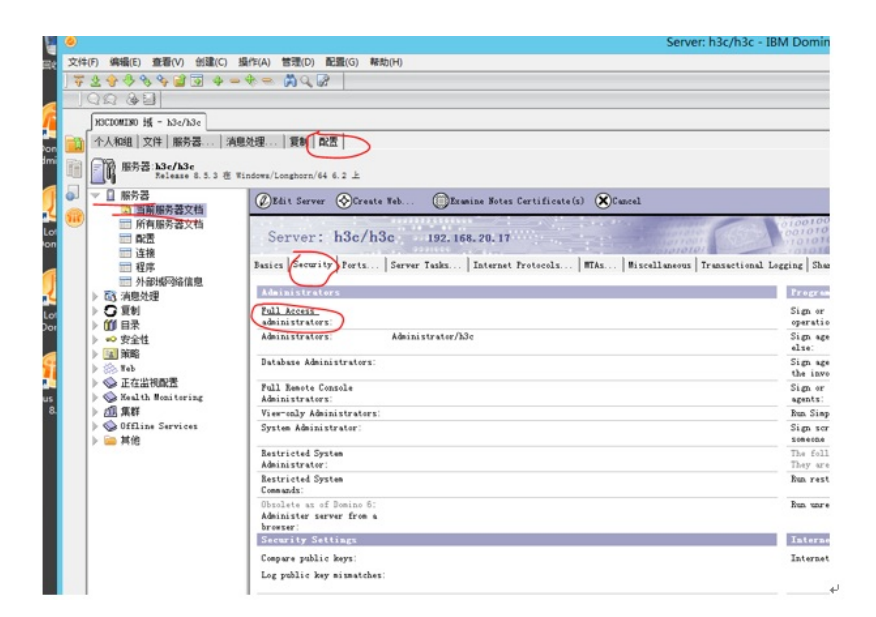

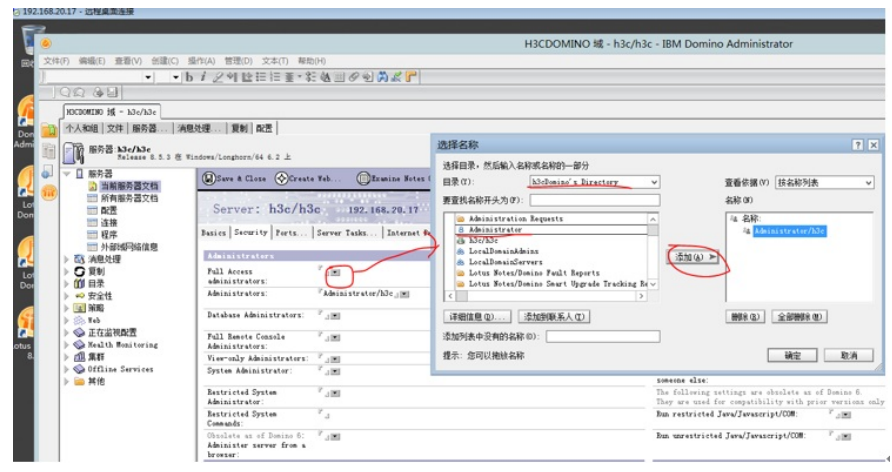

3.2 按照APM帮助文档对应进行如下四步配置

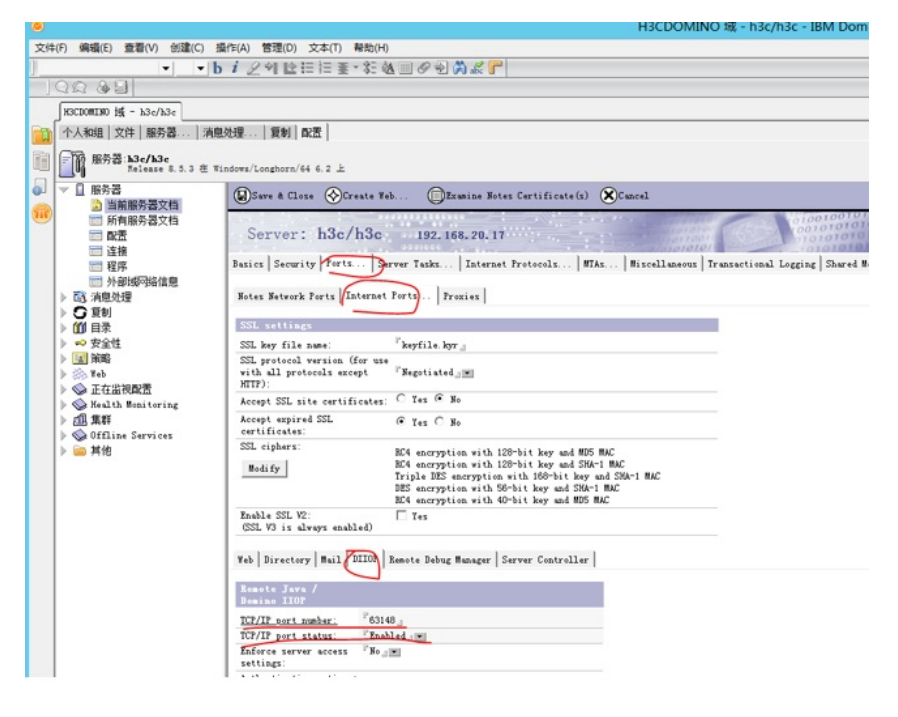

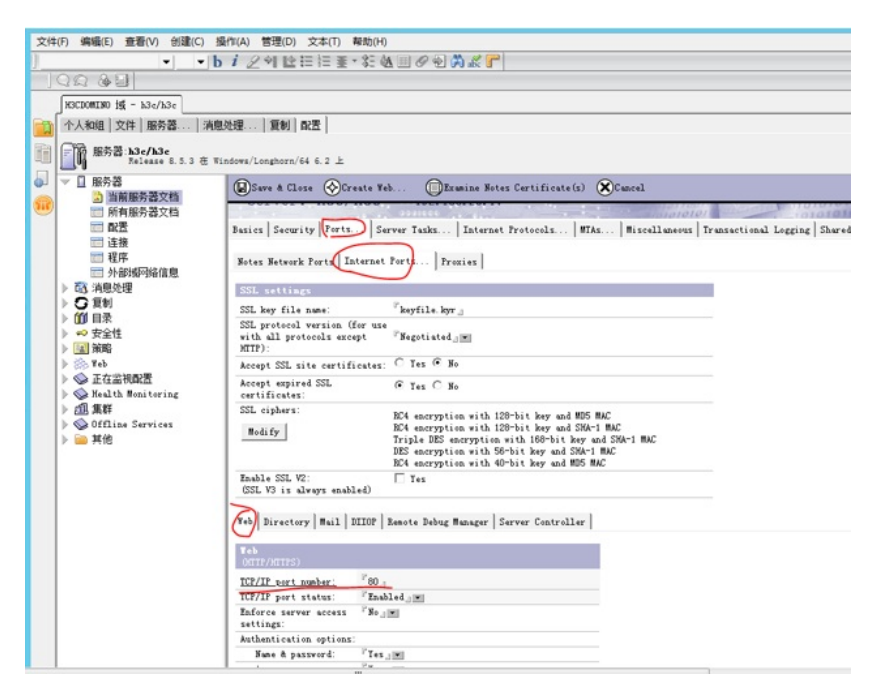

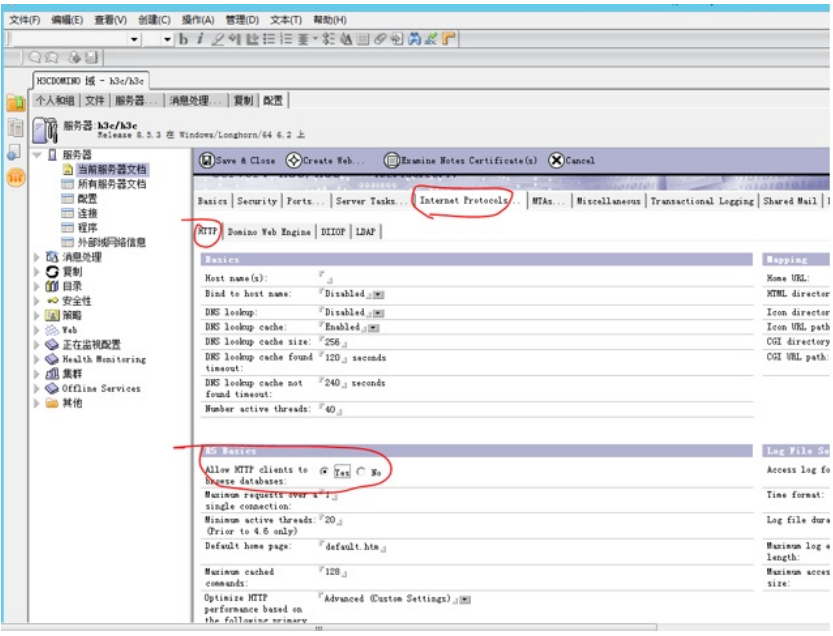

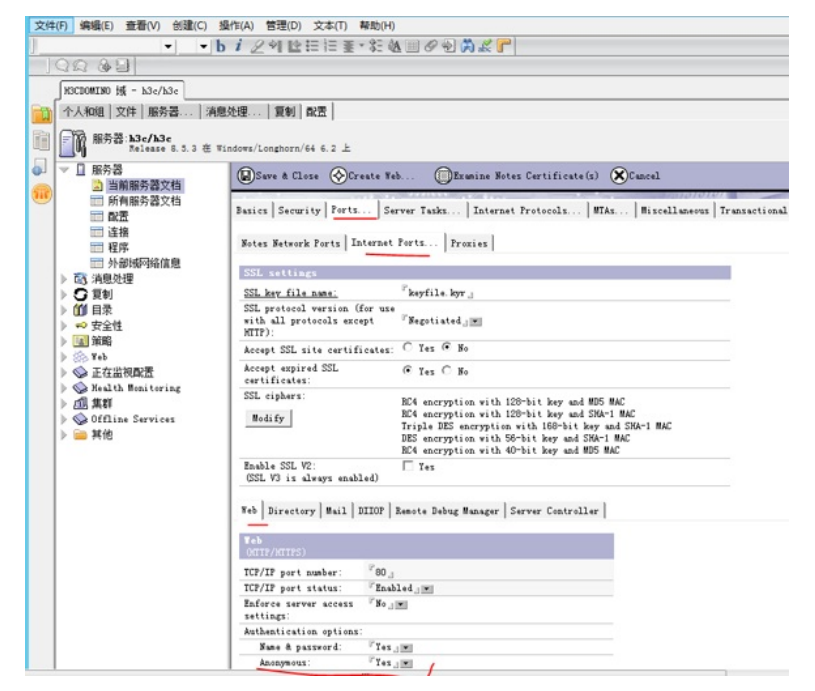

3.3 配置完成后,点击save&close,同时打开Lotus Domino Console连接server重启diiop服务, tell dii op quit为停止,等待shutdown后在输入load diiop等待启动,如下图

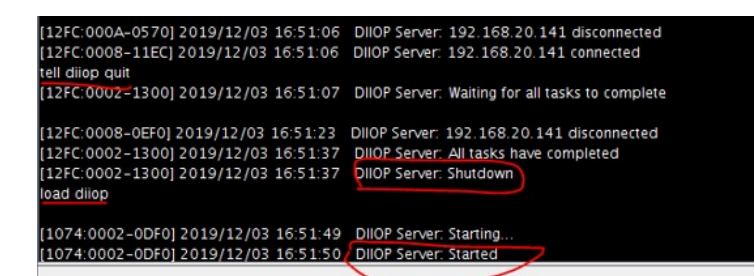

## 配置关键点 上述步骤1.5必须配置, 勾选所有内容, 并单击图中标记内容, 在弹窗勾选对应DIIOP内容 Server setup 7 Lotus sof What Internet services should this Domino Server provide? Salect the Internet services this Domino server will provide. Busic Notes and Domino services are set up by default. (You can always change these options later in the Domino Directory). Setup Internet services for 22 ✔ Web Browsers (HIIP services) ✓ Internet Mail Clients (SMIP, POP3 and IMAP services) Directory services (LDAP services) To customize all other Domino services, click Customize. tomize. < Back Bext > Cancel Help Server setup 2 What Internet services should this Domino Server provide? Lotus Select the Internet services this these options later in the Domino Advanced Domino Servio \* Tasks marked with an anterisk $\left( \theta \right)$ are required for the proper operation of your Domino serve the checkbox maxt to the service. Setup Internet ser 22 Web Browsers 00 ✓ =Database Replicator ≪ #Agai Hauter ✓ =Agai Hauger ≪ Calendar Connector ✓ Schedule Haunger Schedule Haunger ↓ Diff(0 (0014, Streament) Domino tasks Tasl ✓ Internet Mail Cl Allo the Incl feat exch only supp Brok Directory servi ≡ Texture Constitution Texture Constitution Services Texture Constitution Texture Texture To customize all other Domino s Issk will be enabled. Help OK